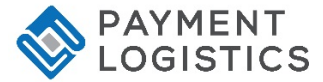

## PAX S80 QUICK REFERENCE GUIDE – RETAIL

**NOTE:** Transactions that are manually entered (not swiped) will require you to enter the card number, expiration date, customer zip code and credit card CVV (on back of card) value. The buttons on the right of the screen are F1, F2, F3 and F4.

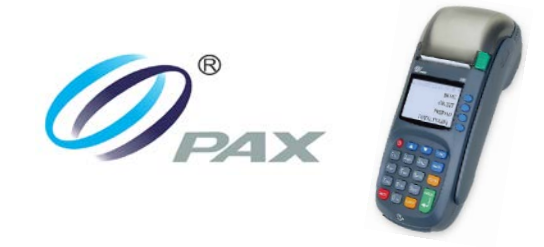

| CREDIT TRANSACTIONS |                                                                                                    |  |
|---------------------|----------------------------------------------------------------------------------------------------|--|
| Sale                | Swipe/enter card number then enter amount <b>OR</b><br>Enter amount and then swipe/enter card number and<br>press ENTER<br>Tear slip, and then press ENTER to print<br>customer receipt                                                      |  |
| Void                | Press the ▼key until V/SALE is displayed<br>Swipe/enter card number <b>OR e</b> nter amount and then<br>swipe/enter card number<br>Enter Trans #, and then press ENTER twice<br>tear slip, and then press ENTER to print<br>customer receipt |  |
| Return              | Press the ▼key until RETURN is displayed<br>Swipe/enter card number, enter amount <b>OR</b> enter<br>amount then swipe/enter card number and then press<br>ENTER<br>Tear Slip, and then press ENTER to print<br>customer receipt             |  |
| V/ Return           | Press ▼key until V/RTRN is displayed<br>Swipe/enter card number <b>OR</b> enter amount, then<br>swipe/enter card<br>Enter Trans #, and then press ENTER twice<br>Tear Slip, and then press ENTER to print<br>customer receipt                |  |

| SETTLEMENTS / REPORTS |                                                                                  |  |
|-----------------------|----------------------------------------------------------------------------------|--|
| Default Report        | Press the MENU key<br>Choose 1 – Reports, the report will<br>automatically print |  |
| Settlement            | Press the FUNC key, then press 2, and then press ENTER                           |  |
| Reprint               | Press the FUNC key, then 6, and then press<br>ENTER                              |  |

## Loading Paper

Pull up on the paper cover tab to open the paper compartment, insert the paper roll as shown and then close the paper cover.

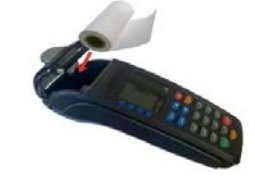